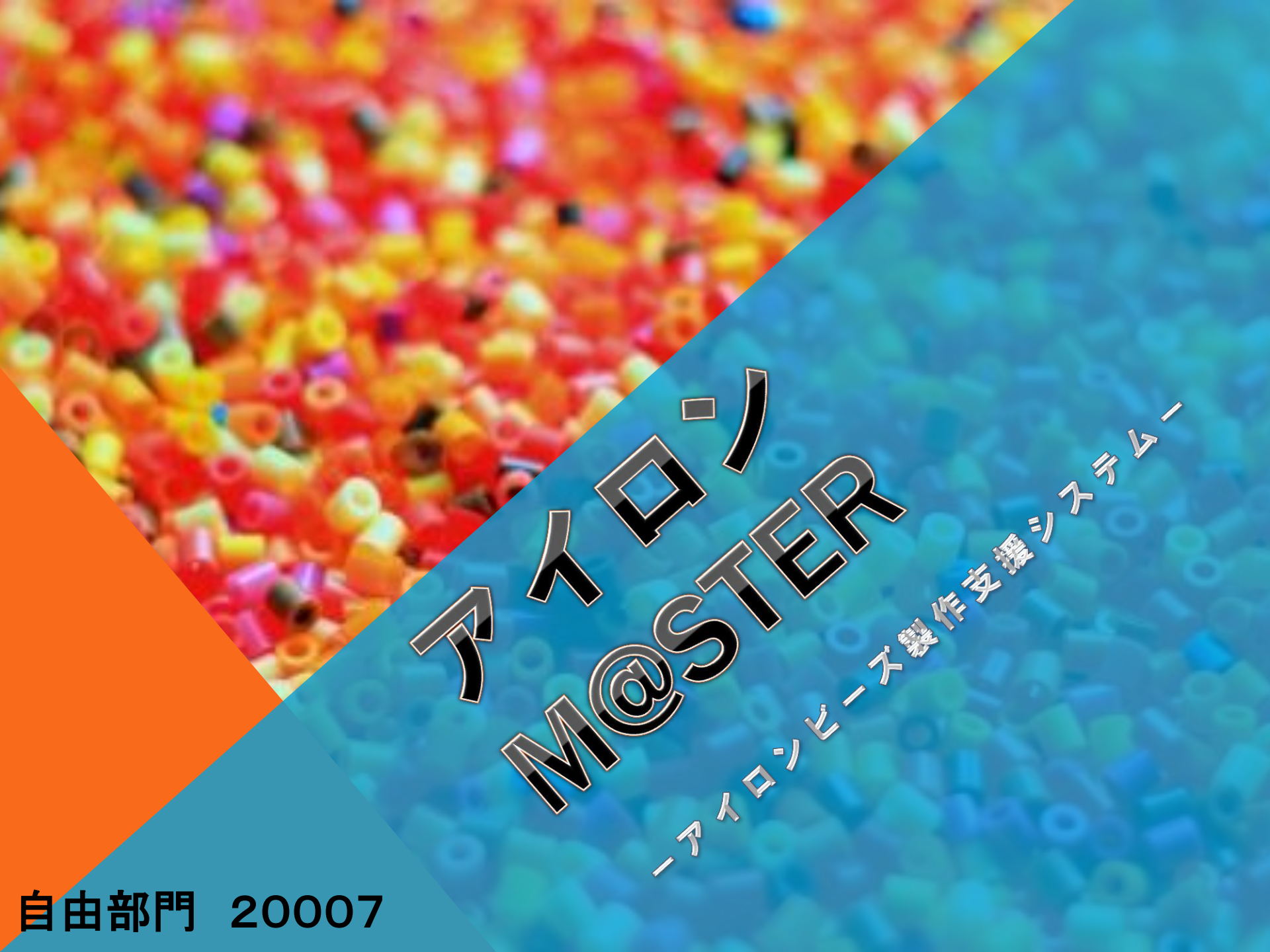

### はじめに

アイロンビーズというものをご存じですか?

名前には聞き覚えがないかもしれませんが一度は目にしたことがあると思います。

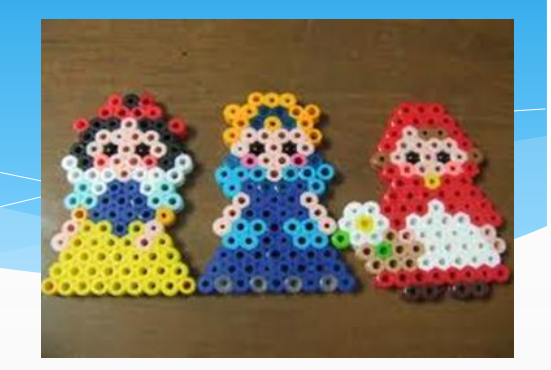

アイロンビーズでは自由に模様、絵などを様々な色のビーズを 組み合わせることで自分の好きなモノを形にすることができます。 さらに飾っておくだけでなくチェーンを付けることにより、ストラッ プなどにもなるので作った後も楽しめます。 ですが、イメージシート(設計図)を一から考えるのは少々大変、 立体、サイズが大きい、浮き出る(3D)作品が作りたい など思う人もいると思います。

そんな人たちやもっとアイロンビーズを楽しみたい人達のために、 私たちは「アイロンM@STER」を製作することにしました。

ストラップ作品

## アイロンビーズとは

アイロンビーズとは、アイロンを使ってカンタンにモチーフが作れる楽しいビーズです。 好きな絵や形にカラフルなビーズをならべて、アイロンで熱して完成です。カンタンに手軽に 始められる・・・ですが奥の深いビーズです。工夫しだいで立体の作品もできます。

①ビーズを好きな絵柄または手本にそって、プレートにさしていき、絵柄を作ります。

 $(\mathbf{1})$ 

3

- ②ビーズの上にアイロンペーパーをのせて、その上から中温(ウール用の温度)のアイロンで そっと押さえます。
- ③ビーズの表面が溶けあうまで押さえ、放熱後にアイロンペーパーをはがします。プレートか 作品をはがして完成です。

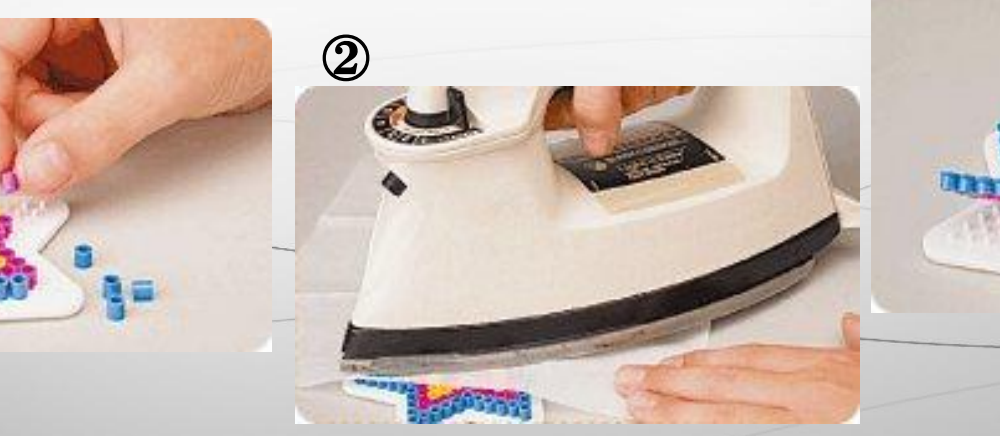

### システムの概要

#### 本システムはiPadを用いて以下のような機能を実現します。

#### 1) イメージシートの自動作成

自分で撮影した画像や描いた絵をアイロンビーズ製作するためのイメージシートへと変換 することができます。それにより、1からイメージシートを作る手間も省け難しいイメージシート も簡単に作成することが出来ます。

#### 2) 製作手順のナビゲート

iPad上に透明なプレートを置き、カメラによりプレートのどこの位置にビーズを差し込めば 良いかを判別し、iPadの画面を光らせることで指示します。小さな子供も指示通りにビーズ を置くことで、イメージシート通りに作品を作ることが出来ます。

#### 3)大きな作品、立体作品、浮き出る(3D)作品の製作

一度に作れないような大きな作品や立体的な作品でも、パーツごとに製作し後でつなげる ことによって一つの作品を完成させることが可能です。 浮き出る(3D)作品は一段ずつ積み上げていくことにより、最終的に3D感がある作品を 製作することができます。

# 対象者と独創的な点

#### ·対象者

5

主に小学生を対象としますが、男女年齢に関係なく使うことができます。

### ・独創的な点

- 1) 絵だけでなく写真でも、イメージシートを自動作成することができます。 例えば撮影した観光地などをアイロンビーズでモザイクアートの様に表現すること が可能です。
- 2)サイズの大きなものは部分ごとに分割して作れるようにします。
- 3)アイロンビーズで浮き出る(3D)作品が制作可能です。一段ずつ作り積み上げる ことで立体に表現します。
- 4) イメージシートは、iPadに接続したカメラでどこまでビーズを置いたかを自動認識し、 ナビゲートに合わせて順番に表示してくれます。

アイロンビーズだけでなく、アイロンの代わりに水を使用することでくっつく アクアビーズへの応用が可能です。

## システムの構成

### 本システムは、iPadとiPadに接続されるカメラ及び透明プレートから構成されます。

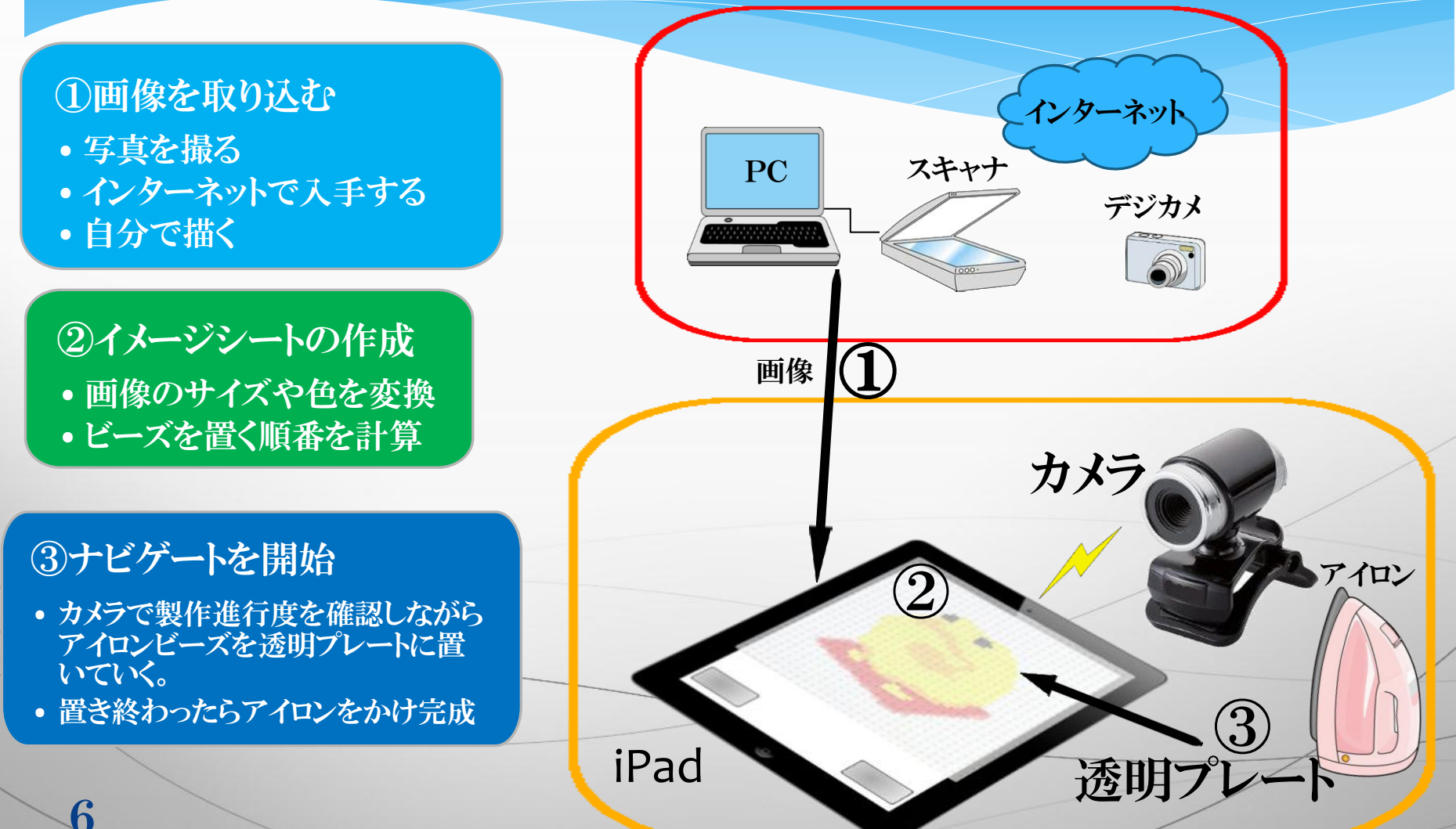

システムの機能 ーイメージシート作成ー ・イメージシートの作成 写真、画像から原画を決めたら、サイズを決定し画像変換を 押すことで、アイロンビーズ用のイメージシートを自動作成します。 色・・・アイロンビーズで設計可能な色への変換 サイズ・・・指定したサイズに変更 位置・・・アイロンビーズの配置場所の指定

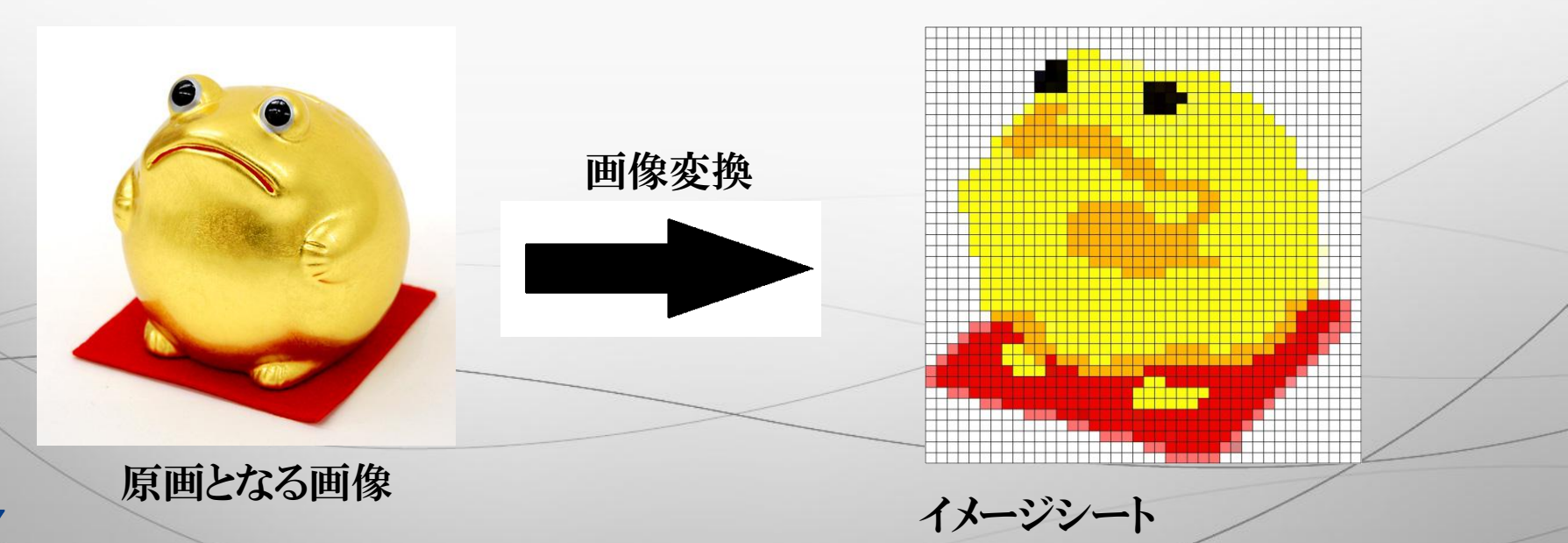

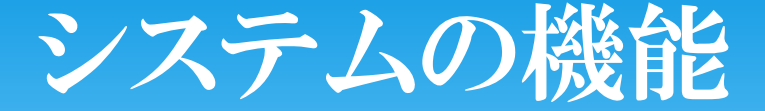

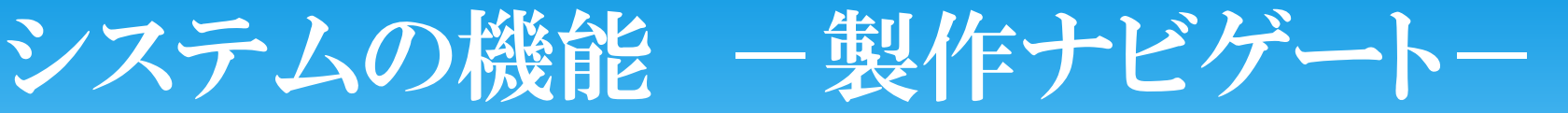

イメージシートを作成したら、自動的にアイロンビーズの置く順番を、使う色の 多いものから表示し、さらにカメラにより進行状況を把握しながら製作しやすいよう ナビゲートしてくれます。

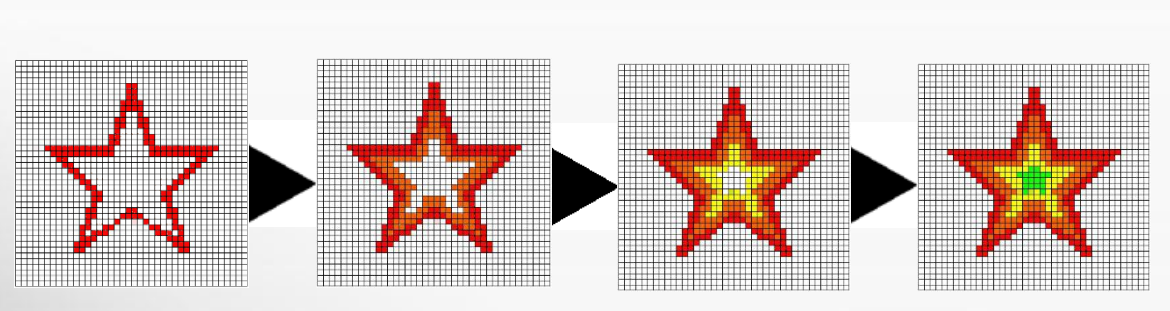

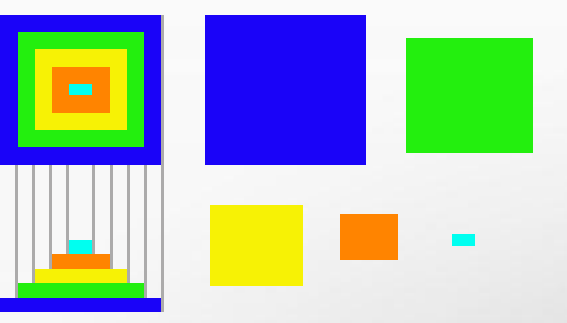

3D作品はナビゲートして完成したものを 重ね合わせて作ります。

また、イメージシートと違う色のアイロンビーズを使ってしまったり、間違った個所に 置いてしまったとき、それらをカメラで探知して間違いを指摘してくれるナビゲート機能 も追加する予定です。

## 実現にあたっての課題と解決策

課題1) 画像をイメージシートに変換する際に、サイズを変えると 小さなビットが<mark>消えてしまいま</mark>す。

↓ 絵を構成するのに重要な個所を優先して表現するなど、
処理の工夫を行います。

課題2) イメージシートと違う位置や色のアイロンビーズをプレートに置いたとき、 ナビゲートシステムがそれを指摘しますが、どのような方法で それらを検出させればよいか。

★カメラでビーズの色を判別し、ビーズの置いた位置を座標認識で 認識します。

課題3)アイロンビーズを3Dで製作した場合、最後の組み立てや接着作業に 手間がかかります。

プレートのピンを細長くした、3D組み立て専用プレートを製作する予定です。

# 類似品との相違点

ウォータービーズデザイナー

(http://www.kids-beads.com/)

このソフトは、PC上でイメージシートを1マス ずつ自分で色を決めて作れます。

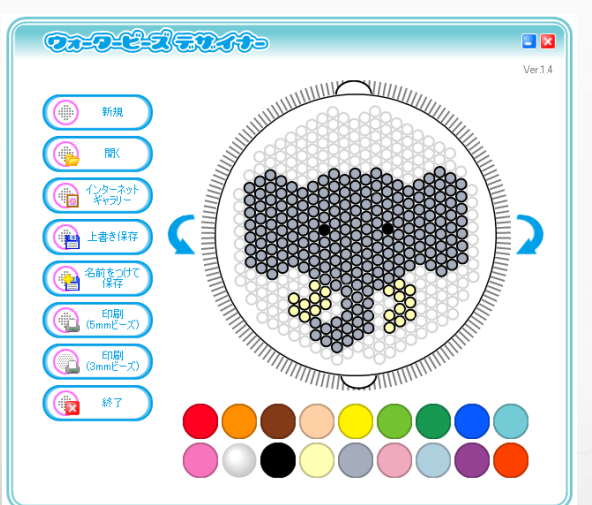

·アイロンビーズTool

(http://www.asahinet.or.jp/~tz2snsmr/beadtool.html)

このソフトは、画像を読み込んでイメージシートを作成することができますが、元の画像がとても小さくないとイメージシートがとても大きくなってしまいます。

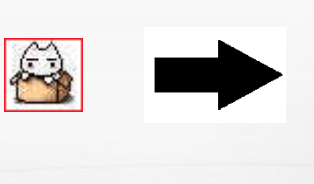

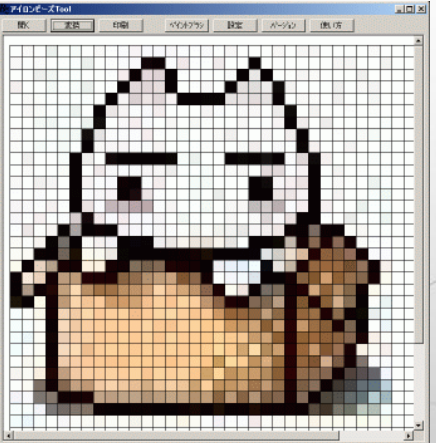

しかし、本システムでは、iPad上で画像を 読み込み自動でイメージシートを作成し、 制作手順のナビゲートしてくれます。さらに 浮き出る(3D)のものを作ることもできます。 しかし、本システムでは、元の画像サイズとは 関係なくイメージシートを指定のサイズで作成 でき、制作手順のナビゲート機能、さらに3D 作品も制作できます。

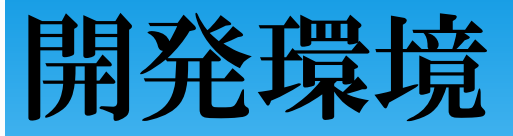

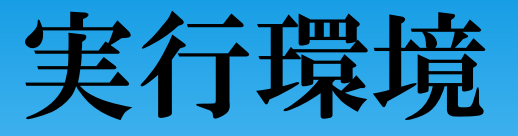

•iPad2 16GB Wi-fiモデル

(iPadにつなげられるものを捜索中)

#### •iMac

Mac OS X 10.6.6 プロセッサ 3.06GHz Intel Core i3 メモリ 4GB 1333 MHz DDR3 HDD 500GB 目目

•Xcode

開発計画

・カメラ

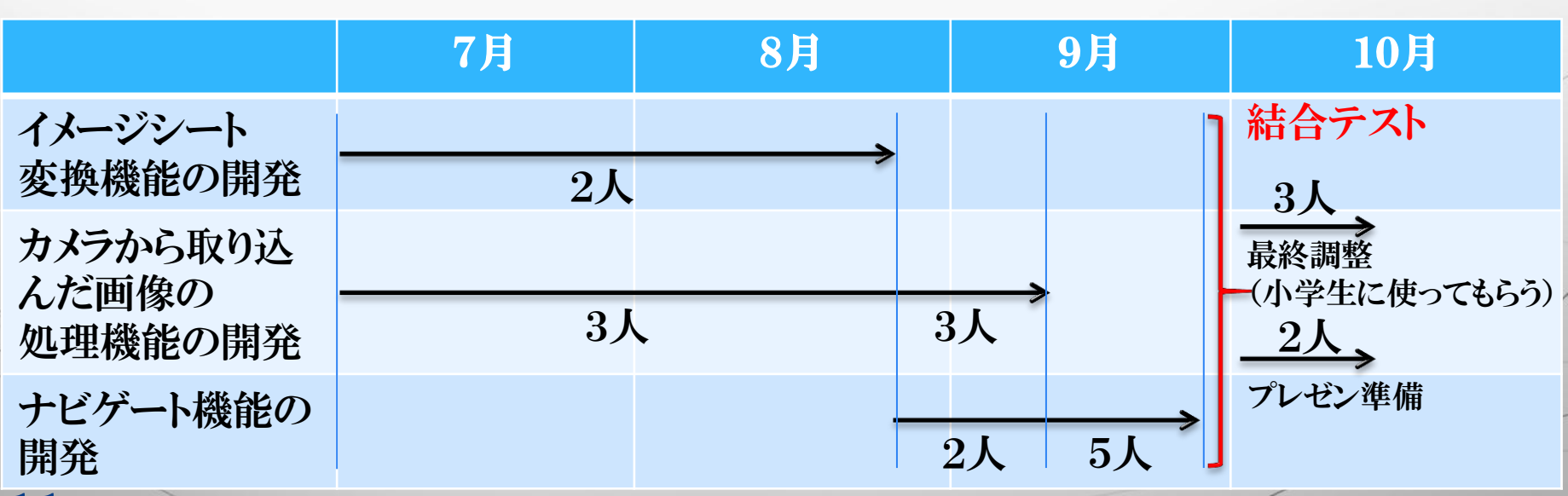